Fiche pratique la-vie-scolaire

# Les relances

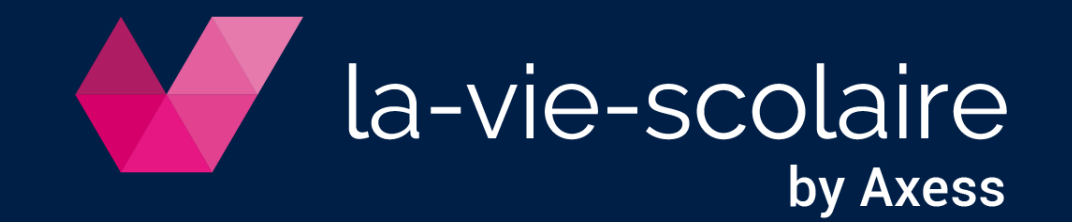

## Dressez la liste de tous les facturés à relancer

- Accès : Règlements > Relances
- 1 | Listez les facturés à relancer
  - Filtrez sur les éléments de votre choix : période, mode de règlement, niveau de relance
  - Lancez la recherche q
  - Affichez les coordonnées si besoin Afficher coordonnées
  - Téléchargez les résultats ±

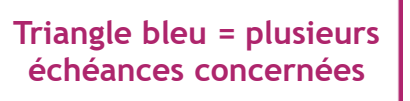

| ~ | Réf. | △ Facturé             | Tel. portable  | Période | Echéance       | Montant dû         | Niveau    | Relance |         | Þ |
|---|------|-----------------------|----------------|---------|----------------|--------------------|-----------|---------|---------|---|
| ~ | 536  | ALE HESSANI Gabrielle | 06 00 00 00 00 | TRIM2   | 3 - 05/03/2018 | TRIM2 - Ech. 2 - 0 | 5/02/2018 |         | 5 £ 8   |   |
| ~ | 318  | ALIVEARE Camille      | 06 00 00 00 00 | TRIM2   | 3 - 05/03/2018 | 395,70             | 5/01/2018 |         | 5 ± 0   |   |
| ~ | 2805 | ALNUBELSE Tatiana     | 06 00 00 00 00 | TRIM2   | 3 - 05/03/2018 | 510,70             |           |         | र, ±< □ |   |
| ~ | 1923 | ANG Daniel            | 06 00 00 00 00 | TRIM2   | 3 - 05/03/2018 | 416,50             |           |         | 5 ± 0   |   |
| ~ | 1926 | ARDAS Melinda         | 06 00 00 00 00 | TRIM2   | 3 - 05/03/2018 | 415,00             |           |         | र_⊻ ⊒   |   |

#### 2 | Relancez en masse

- Sélectionnez les facturés concernés
- Choisissez le mode de relance :
  - ✓ SMS
  - 🖌 Mail 🛛 @
  - 🖌 Maileva 🛣
  - ✓ Courrier ≥

la-vie-scolaire

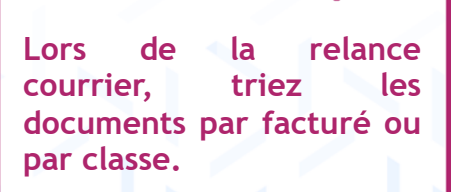

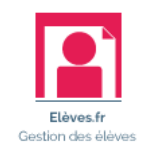

laire

## Relancez un facturé par téléphone

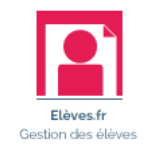

- Accès : Règlements > Relances
- Affichez l'historique payeur 🏝

| 🕌 BAL   | A Emilien (3              | 3251)                      |                  |          |         |          |        |           |              | ×         |
|---------|---------------------------|----------------------------|------------------|----------|---------|----------|--------|-----------|--------------|-----------|
| D<br>Mo | 06 00 00 0<br>ode règleme | 0000 @ ne-pas-r<br>ent CHQ | epondre@axess.fr |          |         |          |        |           |              |           |
| A       | payer: 3                  | Encaissés : 0              |                  |          |         | Solde :  | 145,00 |           | Règlements : | A payer 🔽 |
| Fa      | ctures                    |                            |                  |          |         |          |        |           |              |           |
|         | Date                      | Journal - N° pièce         | Δ                | Intitulé | A payer | Encaissé | Solde  | Relance 1 | Relance 2    | Relance 3 |
|         | 05/10/17                  | VE - FA10073               | TRIM1 - Ech. 1   |          | 49,30   | 0,00     | 49,30  |           |              |           |
|         | 05/11/17                  | VE - FA10073               | TRIM1 - Ech. 2   |          | 47,85   | 0,00     | 47,85  |           |              |           |

Ajoutez un commentaire 🔲 (visible par le triangle bleu dans la colonne Facturé)

| 3251 | BALA Emilien | Appelé ce matin, tombé sur le répondeur |
|------|--------------|-----------------------------------------|
|      |              |                                         |

Cliquez sur 📞 pour mettre à jour la date et le niveau de relance

|   | Réf. | ∠ Facturé    | Tel. portable  | Période | Echéance       | Montant dû | Niveau | Relance    |     | * |
|---|------|--------------|----------------|---------|----------------|------------|--------|------------|-----|---|
| ~ | 3251 | BALA Emilien | 06 00 00 00 00 | TRIM1   | 2 - 05/11/2017 | 97,15      | 1      | 20/11/2017 | てた日 |   |

 Il est possible de relancer un facturé plusieurs fois. On parle de niveau de relance (3 relances maximum). Au-delà, seule la date de la relance est mise à jour.

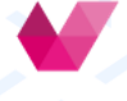

vie-scolaire

## Identifiez les facturés à ne pas relancer

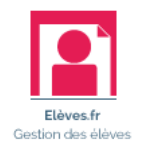

Accès : Responsables et contacts > Facturation

#### 1 | Choisissez le facturé concerné

| Factures  |                           |       |                  |          |        |   |                |                      | ł |
|-----------|---------------------------|-------|------------------|----------|--------|---|----------------|----------------------|---|
| Période   | 09/04/2018 - Semestre 1   | Factu | Iré BALA Angelin | e (3298) | •      | E | tat : En cours | A relancer           |   |
| Code      | Libellé                   | Qté   | Montant unitaire | Montant  | Remise | % | Montant        | Montant total        |   |
| BALA Ange | eline (3298)              |       |                  |          |        |   |                |                      |   |
| BALA Anto | nin - 3E 3 - DP DAN (50%) |       |                  |          |        |   |                |                      |   |
| INSC      | Frais d'inscriptions      | 1     | 22,50            | 22,50    |        |   | 0,00           | 22,50                |   |
|           |                           |       |                  |          |        |   | M              | ontant total : 22,50 |   |

2 | Passez en modification 🧪

5

3 | Sélectionnez la période de facturation à relancer

#### 4 | Décochez la case pour ne pas relancer ce facturé

|                                    |                                 | ÷                                                                 |
|------------------------------------|---------------------------------|-------------------------------------------------------------------|
| Période 09/04/2018 - Semestre 1    | Facturé BALA Angeline (3298)    | Etat : En cours Arelancer                                         |
| Code Libellé                       | Qté Montant unitaire Montant Ro | emise % Montant Montant total                                     |
| BALA Angeline (3298)               |                                 | ÷ =                                                               |
| BALA Antonin - 3E 3 - DP DAN (50%) |                                 |                                                                   |
| INSC Frais d'inscriptions          | 1 22,50 22,50                   | 0,00 22,50                                                        |
|                                    |                                 | Montant total : 22,50                                             |
| scolaire                           |                                 | « A relancer »<br>cochée par défa<br>de permettre<br>relance en m |

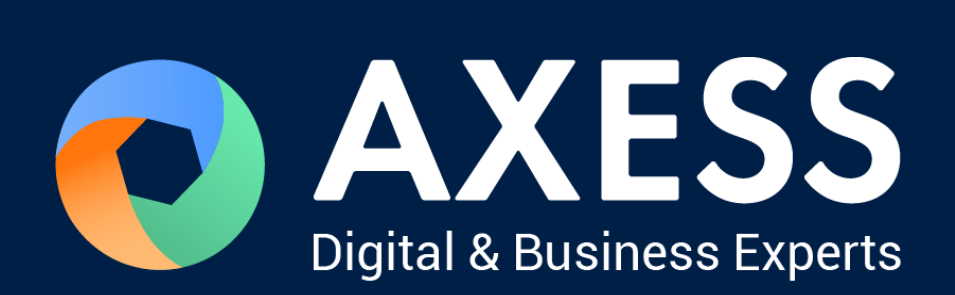

### www.axess.fr